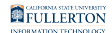

# How to Submit your Immunization Requirements

*Newly Admitted Students* - You will gain access to the Titan Health Portal **48 hours** after accepting enrollment and paying any required **fees**.

Helpful links:

- User Guide: Student Accept or Decline Admissions Offer
- More information from the Office of Admissions

#### **Immunization Requirements:**

All incoming students starting Fall 2022 are required to comply with Cal State University Systemwide Executive Order 803, including the following immunizations and Tuberculosis assessment:

- Measles, Mumps, and Rubella (MMR)
- Hepatitis B (Hep B)
- Varicella (Chickenpox)
- Tetanus-Diphtheria-Pertussis (Tdap)
- Meningococcal Disease (Serogroups A, C, Y, W-135)
- Tuberculosis Screening/Risk Assessment (TB)
- COVID-19 Vaccine Series & Booster

#### **Public Health Records:**

Student Wellness accesses immunization data from the **California Immunization Registry** (CAIR).

- Students who received the above immunizations **in the state of California** can verify their vaccination records through the Titan Health Portal and will likely NOT need to upload vaccination records.
- Students who received any of the above immunizations **outside of the state of California** will be required to manually upload their vaccination records into the Titan Health Portal.

(Please do not submit immunizations that already show **Compliant** in the Titan Health Portal.)

#### **Exemptions:**

The CSU's Immunization requirements provide provisions for exemptions. <u>Use this</u> <u>link for directions to download and upload your Exemption Form</u>.

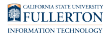

# 1. Navigate to the Titan Health Portal

Open your browser to <a href="https://hcmw.fullerton.edu/">https://hcmw.fullerton.edu/</a>

• We recommend the Google Chrome browser

# 2. Enter your campus username and password

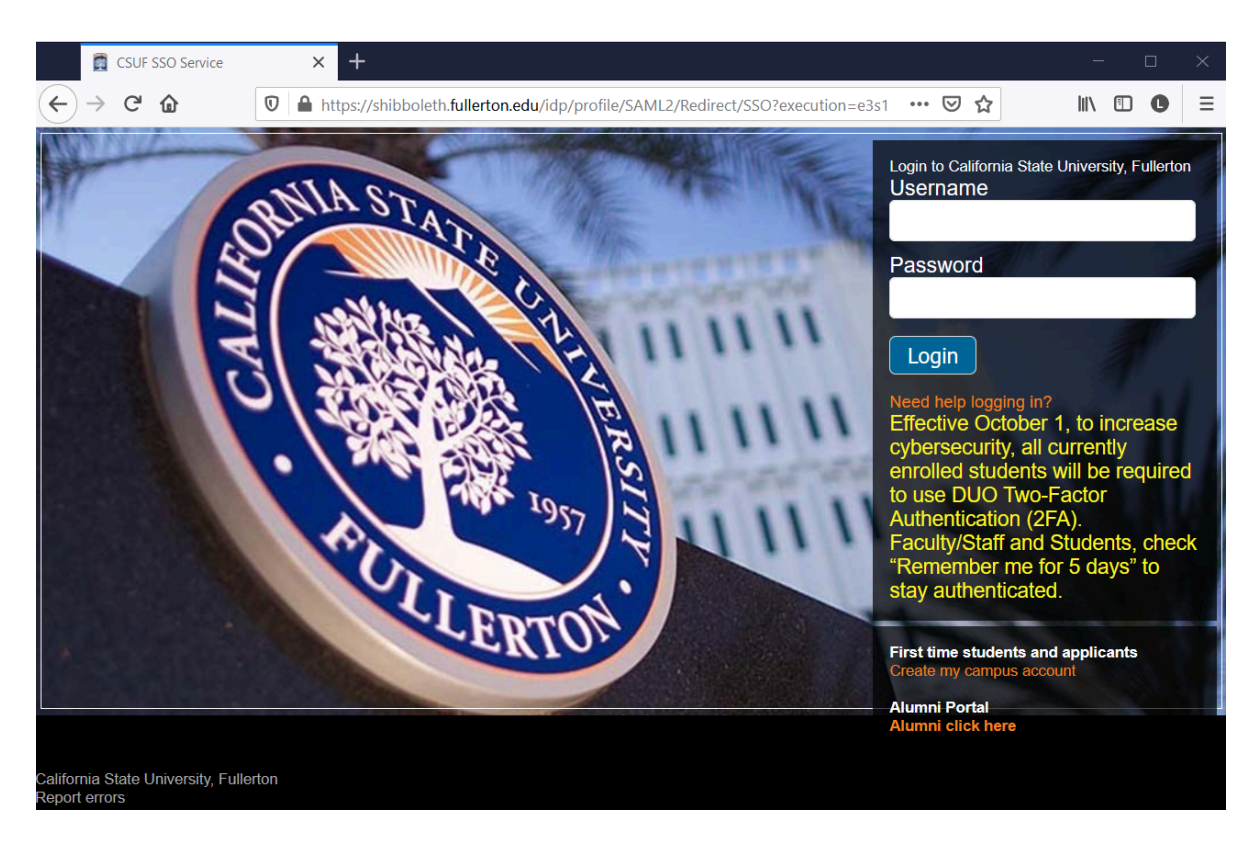

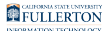

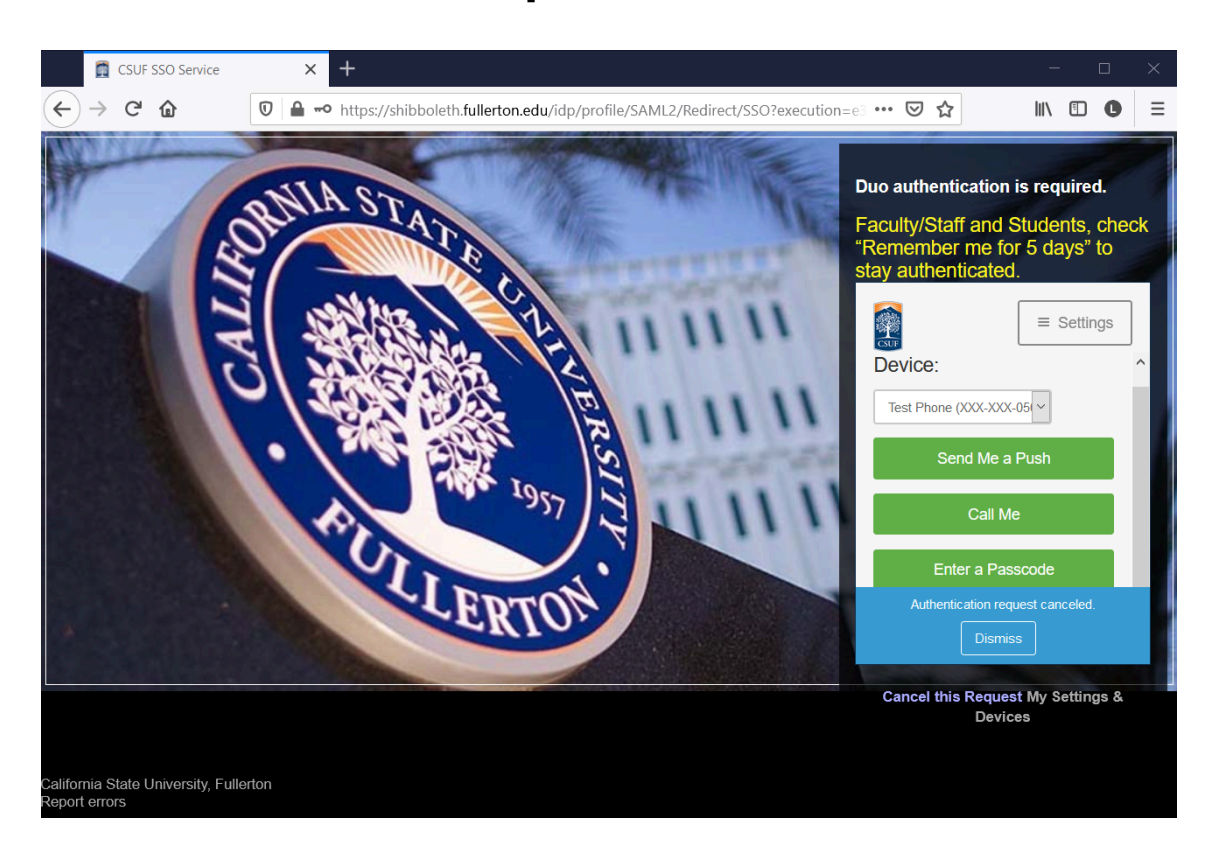

#### 3. Duo authentication is required

FULLERTON

## 4. Enter your Date of Birth

|        | ۲              | Welco                           | ome Back                 |         | × +             |                 |                  |           |         |         |          |         |        |      |     |     |   | —    | - |   | × |
|--------|----------------|---------------------------------|--------------------------|---------|-----------------|-----------------|------------------|-----------|---------|---------|----------|---------|--------|------|-----|-----|---|------|---|---|---|
| ¢      | $\rightarrow$  | G                               | ۵                        | Ø       | https://hcr     | nw.fullerton.ed | <b>lu</b> /confi | firm.aspx | рх      |         |          |         |        |      | ••• | ⊠ ☆ | · | 111/ | = | 0 | ≡ |
| s<br>s | FULL<br>TUDENT | STATE UNIVER<br>ERTO<br>WELLNES | 877Y<br>2 <u>N</u><br>35 |         |                 |                 |                  |           |         |         |          |         |        |      |     |     |   |      |   |   | ^ |
| We     | elcom          | e bac                           | :k! To confirm           | n you   | r identity, you | must provide    | e the fo         | ollowing  | ng addi | ditiona | al perso | onal in | format | ion: |     |     |   |      |   |   |   |
| Ple    | ease c         | onfirr                          | m your Date o            | of Birt | th:             |                 |                  |           |         |         |          |         |        |      |     |     |   |      |   |   |   |
| A      | pr ~           | 10                              | × 1982                   |         |                 |                 |                  |           |         |         |          |         |        |      |     |     |   |      |   |   |   |
|        |                |                                 | Proceed                  | đ       |                 | Cancel          |                  |           |         |         |          |         |        |      |     |     |   |      |   |   |   |
|        |                |                                 |                          |         |                 |                 |                  |           |         |         |          |         |        |      |     |     |   |      |   |   |   |

FULLERTON

#### **5. Click Medical Clearances**

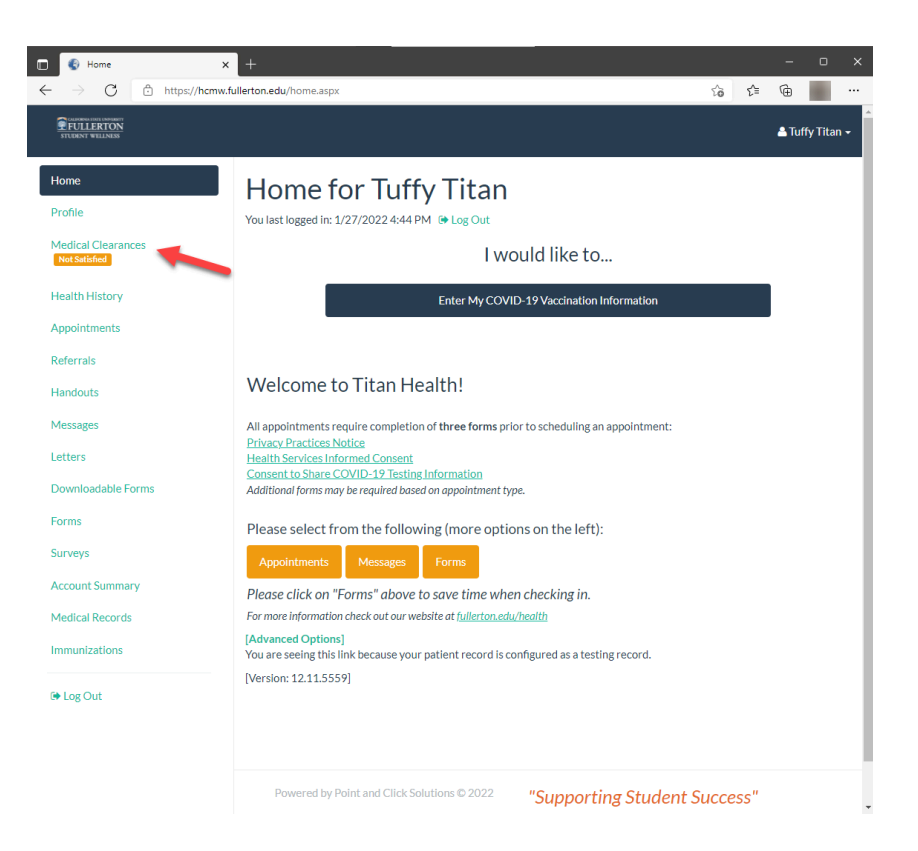

### 6. Check Clearances

Only update the Clearances that show "Not Compliant." After updating a Clearance, verification is required, and the status will stay "Not Compliant" until someone at Student Wellness verifies your immunization. During very high volumes, it could take 2 weeks to have your Medical Clearances verified.

**IMPORTANT:** If you need to show proof of any immunization, please do not forget steps 9 & 10 below.

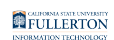

| COMPREMENTATION UNDER STATE OF THE STATE OF THE STATE OF | /                                                   |         |      |               |               | 🛓 Tuffy Titan 🗸 |
|----------------------------------------------------------------------------------------------------|-----------------------------------------------------|---------|------|---------------|---------------|-----------------|
| Home<br>Profile                                                                                                    | Medical Cleara                                      | nces fo | or T | Fuffy Tita    | an            |                 |
| Medical Clearances<br>Not Satisfied                                                                                                    | Items required for clea                             | rance:  |      |               |               |                 |
| Health History                                                                                                    | Clearance                                           |         |      | Status        | Details       |                 |
| Appointments                                                                                                    | Consent to Share COVID-19<br>Testing Information    |         | 0    | Compliant     | Satisfied ()  |                 |
| Referrals                                                                                                    | Consent to share COVID-19<br>Vaccination Compliance |         | 0    | Compliant     | Satisfied 0   |                 |
| Handouts                                                                                                    | COVID-19 Vaccination                                | Update  | 0    | Compliant     | Satisfied ()  |                 |
| Letters                                                                                                    | Health Services Informed Consent                    |         | 0    | Compliant     | Satisfied ()  |                 |
| Downloadable Forms                                                                                                    | Hepatitis B                                         | Update  | ۵    | Not Compliant | Not Satisfied | •               |
| Forms                                                                                                    | Measles                                             | Update  | 0    | Compliant     | Satisfied 0   |                 |
| Surveys                                                                                                    | Meningococcal ACWY                                  | Update  | 0    | Not Compliant | No Data 0     |                 |
| Medical Records                                                                                                    | Mumps                                               | Update  | 0    | Compliant     | Satisfied     | _               |
| Immunizations                                                                                                    | Pertussis (Tdap)                                    | Update  | 0    | Not Compliant | No Data 0     | 1               |
| 🕒 Log Out                                                                                                    | Privacy Practices Notice                            |         | 0    | Compliant     | Satisfied 0   | -               |
|                                                                                                    | Rubella                                             | Update  | 0    | Compliant     | Satisfied 0   |                 |
|                                                                                                    | TB Screen-Risk Form                                 | Update  | ۵    | Not Compliant | No Data 0     |                 |

### 7. Fill out the TB Risk Assessment Questionaire

**Note:** After answering the TB Risk Assessment Questionaire, you may be required to **update** the **Tuberculosis Testing** Clearance.

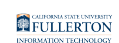

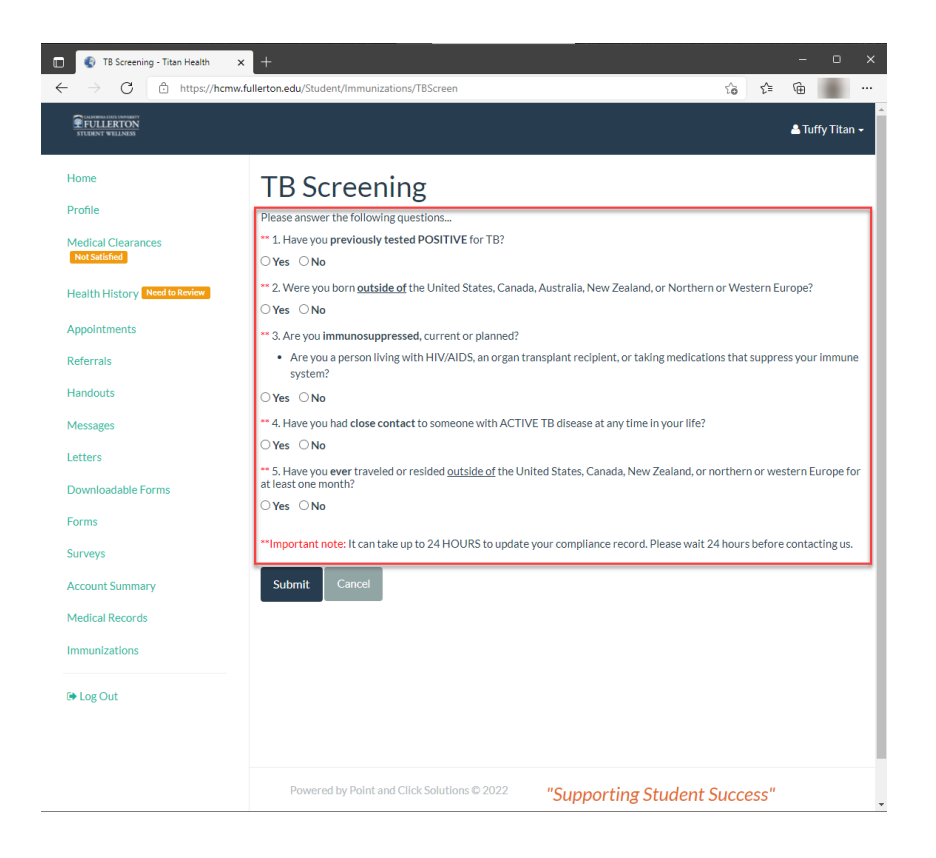

## 8. Update all NOT Compliant Immunization Clearances

Add the Date(s) and Vaccine name for every **NOT Compliant** immunization.

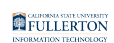

| Medical Clearances X                                                     | +                           |                        |                 |     |                |       | o         | × |
|--------------------------------------------------------------------------|-----------------------------|------------------------|-----------------|-----|----------------|-------|-----------|---|
| $\leftarrow$ $\rightarrow$ $C$ $\stackrel{\circ}{\odot}$ https://hcmw.fu | llerton.edu/clearances.aspx |                        |                 | ŵ   | ₹^≡            | œ     |           |   |
| Home Measles (ru                                                         | beola)                      |                        |                 |     | ×              | 🛎 Tuf | ffy Titar | • |
| Profile Doses of Measles                                                 | or MMR Vaccine              |                        |                 |     |                |       |           |   |
| Medical Cle<br>Net Striffed<br>Health Histo                              |                             | Vaccine1<br>Select one |                 |     | •              |       |           |   |
| Appointmen                                                               |                             |                        |                 |     |                |       |           |   |
| Referrals                                                                |                             |                        | Cancel          | Dor | ne             |       |           |   |
| Handouts                                                                 | OPINIUS D                   | Unitally               |                 |     |                |       |           |   |
| Messages                                                                 |                             |                        |                 |     |                |       |           |   |
| Letters                                                                  | Immunization Record         | Update                 | Not Compliant   |     | <u>ata</u> ()  |       |           |   |
| Downloadable Forms                                                       | Measles                     | Update                 | 3 Not Compliant |     | <u>)ata</u> 🚯  |       |           |   |
| Surveys                                                                  | Meningococcal ACWY          | Update                 | Not Compliant   |     | <u>ata</u> 🖯   |       |           |   |
| Account Summary                                                          | Mumps                       | Update                 | 8 Not Compliant |     | <u>)ata</u>    |       |           |   |
| Medical Records                                                          | Pertussis (Tdap)            | Update                 | 8 Not Compliant |     | <u>)ata</u> () |       |           |   |
| 🕒 Log Out                                                                | Privacy Practices Notice    | Update                 | Not Compliant   |     | )ata           |       |           |   |
|                                                                          | Rubella                     | Update                 | Not Compliant   |     | <u>ata</u> 0   |       |           |   |
|                                                                          | TB Screen-Risk Form         | Update                 | Not Compliant   |     | <u>ata</u> ()  |       |           |   |

#### 9. Upload Immunization Records

If you have some **Not Compliant** immunization clearances, then you will need to upload a copy of your Immunization Records. If everything under "Items required for clearance" is compliant, then skip this step.

From your Medical Clearances screen, scroll down to the section named *Additional items NOT required for clearance*. Find **Immunization Record**, then click **Update** to upload your documents.

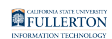

| EFULLERTON<br>STUDENT WILLINGS   |                                                     |                      | <b>≜</b> Tuffy  |
|----------------------------------|-----------------------------------------------------|----------------------|-----------------|
| Home                             | Overall Clearance Status: 🙆 Not Satisfied           |                      |                 |
| Profile                          | Items required for clearance:                       |                      |                 |
| Medical Clearances Not Satisfied | Clearance                                           | Status               | Details         |
| Health History                   | Consent to Share COVID-19<br>Testing Information    | Ø Compliant          | Satisfied 0     |
| Appointments                     | Consent to share COVID-19<br>Vaccination Compliance | Ø Compliant          | Satisfied 0     |
| fandouts                         | COVID-19 Vaccination Upo                            | date Ø Compliant     | Satisfied       |
| Messages                         | Health Services Informed Consent                    | Ø Compliant          | Satisfied 0     |
| Letters                          | Hepatitis B Upd                                     | date 😣 Not Compliant | Not Satisfied 0 |
| Downloadable Forms               | Measles                                             | date Ø Compliant     | Satisfied 0     |
| Forms                            |                                                     |                      |                 |
| Surveys                          | Meningococcal ACWY Upo                              | date 🔞 Not Compliant | No Data 0       |
| Account Summary                  | Mumps                                               | date Ø Compliant     | Satisfied 0     |
| Medical Records                  | Pertussis (Tdap)                                    | date 😣 Not Compliant | No Data         |
| Immunizations                    | Privacy Practices Notice                            | Ocompliant           | Satisfied 0     |
| 🕒 Log Out                        | Rubella                                             | date Ø Compliant     | Satisfied 0     |
|                                  | TB Screen-Risk Form                                 | date 🔕 Not Compliant | No Data         |
|                                  | Varicella                                           | date Ø Compliant     | Satisfied 0     |
|                                  | Additional items NOT required                       | d for clearance:     |                 |
|                                  | Clearance                                           | Status               | Details         |
|                                  | Health History (EMFHH)                              | date Ø Compliant     | Satisfied 0     |
|                                  | Immunization Record                                 | date 😣 Not Compliant | No Data         |

### **10. Immunization Document Upload**

Upload a readable document(s) of all your immunizations that need to be verified by Student Wellness.

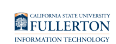

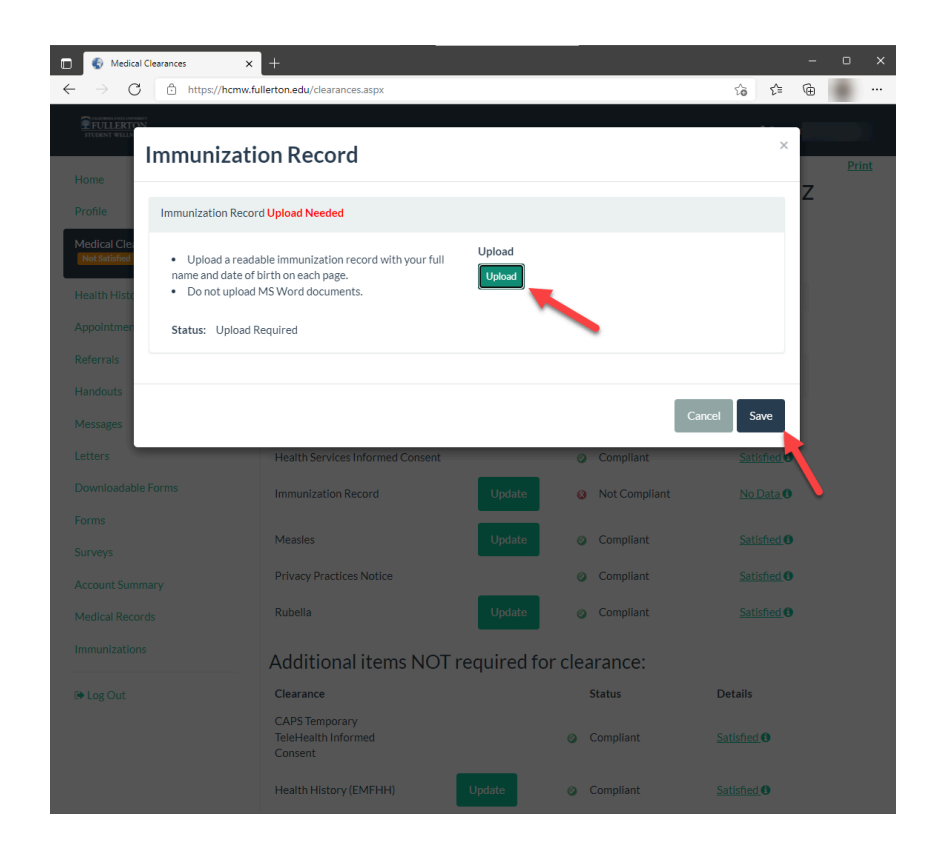

## **11. Compliancy**

You will need your "Overall Clearance Status" to show "**Satisfied.**" To be fully compliant, you will need a green Compliant checkmark for each Clearance.

**IMPORTANT:** Your Clearance will show **NOT Compliant** until verified. During high volumes, it may take 2 weeks before immunizations are verified and marked compliant.

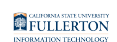

| Medical Clearances                  | × +                                                            |             |           |               | - 0 X            |
|-------------------------------------|----------------------------------------------------------------|-------------|-----------|---------------|------------------|
| FULLERION<br>TUDENT WILLIANS        | v.fullerton.edu/clearances.aspx                                |             |           | Σ <u>ο</u> Σ= | La Tuffy Titan → |
| Home<br>Profile                     | Medical Clearar                                                | ices for Tu | ffy Titan |               | <u>Print</u>     |
| Medical Clearances<br>Not Satisfied | Overall Clearance Status:  Satisfied Items required for clear: |             |           |               |                  |
| Health History                      | Clearance                                                      |             | Status    | Details       |                  |
| Appointments                        | Consent to Share COVID-19<br>Testing Information               | 0           | Compliant | Satisfied 0   |                  |
| Referrals                           | Consent to share COVID-19<br>Vaccination Compliance            | 0           | Compliant | Satisfied ()  |                  |
| Messages                            | COVID-19 Vaccination                                           | Update 🥥    | Compliant | Satisfied ()  |                  |
| Letters                             | Health Services Informed Consent                               | 0           | Compliant | Satisfied ()  |                  |
| Downloadable Forms                  | Hepatitis B                                                    | Update 🥥    | Compliant | Satisfied ()  |                  |
| Forms                               | Immunization Record                                            | Update 🥥    | Compliant | Satisfied ()  |                  |
| Account Summary                     | Measles                                                        | Update 🥥    | Compliant | Satisfied ()  |                  |
| Medical Records                     | Meningococcal ACWY                                             | Update 🥥    | Compliant | Satisfied ()  |                  |
| Immunizations                       | Mumps                                                          | Update 🥝    | Compliant | Satisfied (1) |                  |
| 🕩 Log Out                           | Pertussis (Tdap)                                               | Update 🥥    | Compliant | Satisfied ()  |                  |
|                                     | Privacy Practices Notice                                       | 0           | Compliant | Satisfied 0   |                  |
|                                     | Rubella                                                        | Update 🥥    | Compliant | Satisfied 0   |                  |

### 12. Click Log Out to Exit the Titan Health Portal

Once you have filled out the required information for each Required Clearance, you can log out. Please do not forget to come back and check your Titan Health Portal **Messages** on the left side toolbar. This is how Student Wellness will contact you.

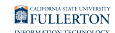

|                                                        |                                                                                     |             |                        |          |              | 🛓 Tuffy Titan 🗸 |
|--------------------------------------------------------|-------------------------------------------------------------------------------------|-------------|------------------------|----------|--------------|-----------------|
| Home<br>Profile<br>Medical Clearances<br>Not Satisfied | Medical Cleara<br>Overall Clearance Status: @ Satisfied<br>Items required for clear | inces for T | uff                    | fy Titan |              | Print           |
| Health History                                         | Clearance                                                                           |             | St                     | tatus    | Details      |                 |
| Appointments                                           | Consent to Share COVID-19<br>Testing Information                                    |             | ⊘ Co                   | ompliant | Satisfied () |                 |
| Referrals                                              | Consent to share COVID-19<br>Vaccination Compliance                                 |             | ⊘ Co                   | ompliant | Satisfied () |                 |
| Messages                                               | COVID-19 Vaccination                                                                | Update      | <ul><li>Co</li></ul>   | ompliant | Satisfied 9  |                 |
| Letters                                                | Health Services Informed Consent                                                    |             | ⊘ Co                   | ompliant | Satisfied 0  |                 |
| Downloadable Forms                                     | Hepatitis B                                                                         | Update      | ⊘ Co                   | ompliant | Satisfied 0  |                 |
| Forms<br>Surveys                                       | Measles                                                                             | Update      | ⊘ Co                   | ompliant | Satisfied () |                 |
| Account Summary                                        | Menine coccal ACWY                                                                  | Update      | O Co                   | ompliant | Satisfied 0  |                 |
| Medical Records                                        | Mumps                                                                               | Update      | O Co                   | ompliant | Satisfied () |                 |
| Relations                                              | Pertussis (Tdap)                                                                    | Update      | <ul> <li>Co</li> </ul> | ompliant | Satisfied 0  |                 |
|                                                        | Privacy Practices Notice                                                            |             | O Co                   | ompliant | Satisfied 0  |                 |
|                                                        | Rubella                                                                             | Update      | ⊘ Co                   | ompliant | Satisfied () |                 |
|                                                        | TB Screen-Risk Form                                                                 | Submitted   | ⊘ Co                   | ompliant | Satisfied 0  |                 |